# Setting Aquarius to Operate with a Z-Max.Net Base

# Introduction

This Application Note tells you how you can set up your Aquarius receiver for LRK (Aquarius x2) or KART (Aquarius x1) operation using base data sent by a Z-Max.Net system via a GSM or GPRS link.

The two diagrams below show what needs to be done to make this possible.

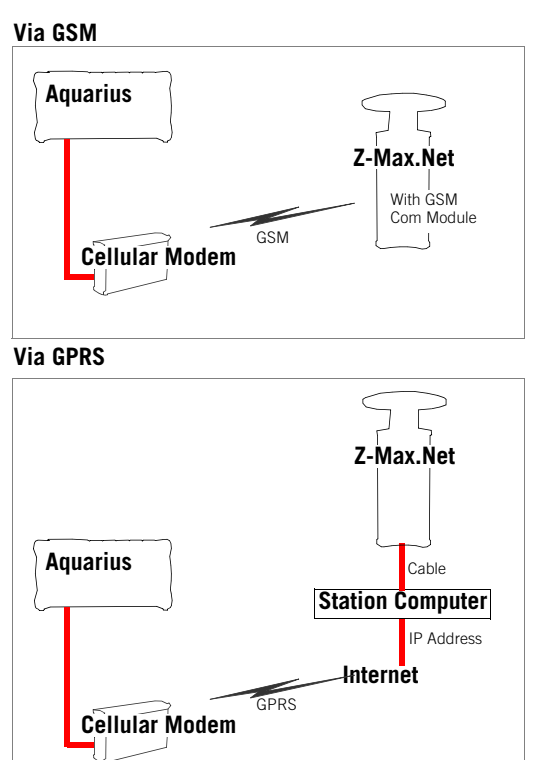

### Additional Hardware Required with Aquarius

Whether a GSM or GPRS connection is envisioned, the same additional hardware is required on the Aquarius side, namely a GSM/GPRS wireless cellular modem such as the MTCBA-G-F1 from Multi-Tech Systems, with embedded TCP/IP stack.

### **Firmware Compatibility**

The application described in this Application Note requires the use of the following firmware versions in Aquarius and Z-Max.Net:

| Aquarius       | Z-Max.Net |  |
|----------------|-----------|--|
| 20053 or later | MD00      |  |

# Z-Max Base Setup

### For GSM Data Link

Attach a GSM Communication Module to the right flank of the receiver module.

## For GPRS Data Link

Refer to *How to setup a Z-Max or Z-Xtreme as a Direct IP base Rev E.* This Application Note is available from the public FTP server file (<u>ftp://ftp.magellangps.com/Land Survey/Z-Max/</u> <u>Application Notes/How to setup a Z-Max or Z-Xtreme as a Direct</u> <u>IP base Rev E.pdf</u>).

With this configuration, Aquarius will be able to interrogate the station computer via GPRS and the Internet, based on its knowledge of the computer's IP address. The computer will in turn forward the base data from the Z-Max.Net unit to Aquarius.

### Configuring Z-Max.Net Base

Whatever the data link you use, do the following:

- Configure the Z-Max.Net base as you would normally do, using a field terminal and FAST Survey.
- Make the following choices when FAST survey asks you to select a data link device, a data format and a port (Context: Equip tab, Configure Base button, ports tab):

|                         | Data format<br>("Message Type" field) | Data Link<br>("Type" field) |
|-------------------------|---------------------------------------|-----------------------------|
| For a GSM<br>Data Link  | RTCM-(RTK) or CMR                     | GSM                         |
| For a GPRS<br>Data Link | CMR or RTCM-(RTK)                     | Cable                       |

# Selecting the Operating Mode in Aquarius

 From the Aquarius main menu displayed on its screen, select successively: F2-DGNSS

F3-MODE

- Enter the following in the NUM row:

Port: B

Station: Leave blank

Used: Select the desired operating mode for the Aquarius receiver (e.g. LRK for Aquarius x2 or Aquarius<sup>2</sup> x2; Kart for Aquarius x1).

Screen example:

| Jun 18 | 2006  |       | GPS    | Q.03 | /06 1 | D,  | **/**s |  |
|--------|-------|-------|--------|------|-------|-----|--------|--|
| UTC 13 | :11:1 | 2     |        |      |       | 107 | (11SVs |  |
| 48°02  | .8000 | 00N   | WGS    | 84   |       | 00  | 0.2 KT |  |
| 001°30 | .0400 | 00E   | Ο.     | 00m  |       | à Y | **.**  |  |
| /MAIN/ | DGNSS | /MODE | -      |      |       |     |        |  |
|        |       |       |        |      |       |     |        |  |
| SOURC  | PORT  |       | STATIO | N    | USE   | D   |        |  |
| GPS    | -     |       |        |      |       |     | N/U    |  |
| WAAS   |       | 122   |        |      | MADGP | s   | AB     |  |
| NUM1   | в     |       |        |      | LRK   |     | U      |  |
| OPEN   | -     | •     |        |      | •     |     | N/U    |  |
|        |       |       |        |      |       |     |        |  |
|        |       |       |        |      |       |     |        |  |
|        |       |       |        |      |       |     |        |  |
| <      | Ν.    | LINE  | <<<    |      | >>>   |     | OK     |  |

NOTE: You don't need to specify the data format sent by the base. Aquarius will automatically decode the data whichever format is used.

# **Configuring Aquarius**

### Setup Diagram

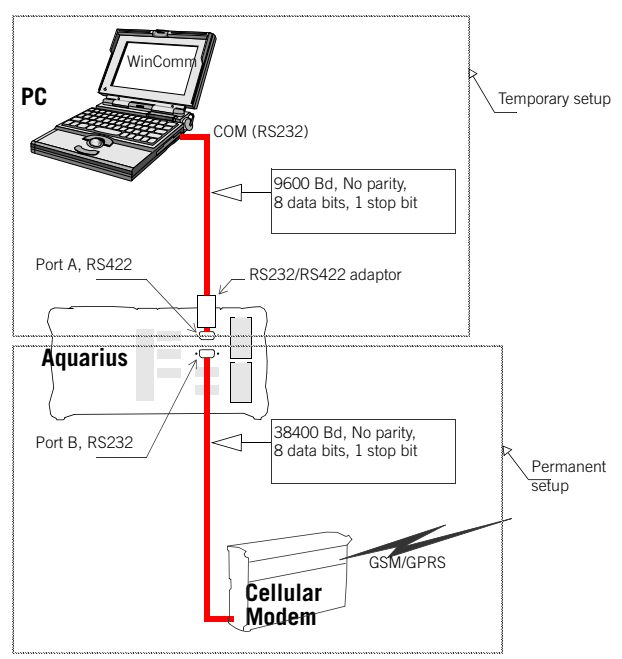

### Establishing a GSM Connection from Aquarius

- First connect the different items as shown in the setup diagram above.
- From the PC, run GNSS Solutions' WinComm utility and then send the following serial commands in succession to the Aquarius receiver:

| Send the following<br>commands: | Resulting Action:                                                                                                    |
|---------------------------------|----------------------------------------------------------------------------------------------------|
| \$PDAS,IDENT                    | This command always returns a reply. Use it to<br>make sure communication with Aquarius is<br>established.               |
| \$PDAS,OUTOFF                   | Disables any data output (if any) via port A on<br>Aquarius.                                                             |
| \$PDAS,JOIN,A,1,IO,B            | Opens a virtual connection between ports A and B in Aquarius.                                                            |
| AT                              | Tests modem connection. Wait for the mes-<br>sage "AT ok" to appear in the WinComm win-<br>dow before going any further. |

| Send the following<br>commands:    | Resulting Action:                                                                                                    |
|------------------------------------|----------------------------------------------------------------------------------------------------|
| ATDxxxx                            | Dials the station call number, where xxxx is<br>that number. Once the connection is estab-<br>lished, you should see flows of binary data<br>coming in. |
| \$PDAS,JOIN,B,O<br>\$PDAS,JOIN,A,O | Run these two commands to close the virtual connection between ports A and B.                                                                           |
| \$PDAS,OUTON                       | Re-enables any data output (if any) via port A on Aquarius.                                                                                             |

After running this series of commands, the **TDxx/yy**<sup>1</sup> parameter located in the upper-right corner of the Aquarius data screen should indicate that corrections are now received and Aquarius should after a while operate in the desired mode (see example below).

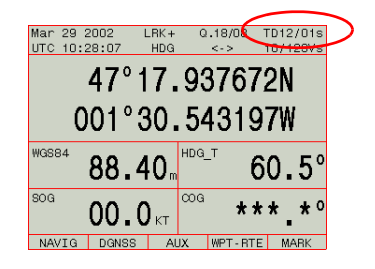

At this stage, you can disconnect the computer from port A on the Aquarius receiver.

### **Establishing a GPRS Connection from Aquarius**

- First connect the different items as shown in the setup diagram on page 5.
- From the PC, run GNSS Solutions' WinComm utility and then send the following serial commands in succession to the Aquarius receiver:

| Send the following<br>commands: | Resulting Action:                                                                                          |
|---------------------------------|----------------------------------------------------------------------------------------------------|
| \$PDAS,IDENT                    | This command always returns a reply.<br>Use it to make sure communication<br>with Aquarius is established. |
| \$PDAS,OUTOFF                   | Disables any data output (if any) via port A on Aquarius.                                                  |

<sup>1.</sup> Where xx indicates the number of corrections received and yy their age, in seconds.

| Send the following<br>commands:    | Resulting Action:                                                                                                    |
|------------------------------------|----------------------------------------------------------------------------------------------------|
| \$PDAS,JOIN,A,1,IO,B               | Opens a virtual connection between ports A and B in Aquarius.                                                                        |
| AT                                 | Tests modem connection. Wait for the message "AT ok" to appear in the Win-Comm window before going any fur-ther.                     |
| AT+CFUN=1                          | This command and the next 5 ones re-<br>initialize the IP stack (running these<br>commands is not mandatory although<br>recommended) |
| AT+WOPEN=1                         |                                                                                                    |
| AT+CREG=1                          |                                                                                                    |
| AT+CGREG=1                         |                                                                                                    |
| AT+CGATT=1                         |                                                                                                    |
| AT#GPRSMODE=1                      |                                                                                                    |
| AT#APNSERV="xxxx"                  | Provides xx.xx as the server name (e.g. internet-entreprise)                                                                         |
| AT#APNUN="xxxx"                    | Provides xxxx as the username                                                                                                    |
| AT#APNPW="orange"                  | Provides xx.xx as the username pass-<br>word                                                                                         |
| AT#CONNECTIONSTART                 | Starts connection                                                                                                    |
| AT#TCPSERV="xx.xx.xx.xx"           | Provides "xx.xx.xx.xx" as the IP<br>address of the Direct IP server (Sta-<br>tion computer)                                          |
| AT#TCPPORT="XX"                    | Provides XX as the TCP port number of the Direct IP server                                                                           |
| AT#OTCP                            | Opens the GPRS connection                                                                                                    |
| \$PDAS,JOIN,B,0<br>\$PDAS,JOIN,A,0 | Run these two commands to close the virtual connection between ports A and B.                                                        |
| \$PDAS,OUTON                       | Re-enables any data output (if any) via port A on Aquarius.                                                                          |

After running this series of commands, the **TDxx/yy** parameter located in the upper-right corner of the Aquarius data screen should indicate that corrections are now received.

At this stage, you can disconnect the computer from port A on the Aquarius receiver.